ระบบการรับสมัครคัดเลือกเข้าศึกษาระดับบัณฑิตศึกษา (โครงการพิเศษ) ท่านจะต้องเข้ามาที่ http://www.iregis.ru.ac.th/Scenter.jsp ปรากฏหน้าการทำงานรูปที่ 1.1

| รับสมัครคัดเลือกเขาศึกษาระดับบัณฑิตศึกษา(แครงการพิเคง) งนำหลัก                                                                                                    | ดูมือการใช้งาน รายงานการสมัคร สารพันปัญหา เจ้าหน้าที่ ติดต่อเร                                                                                                    |
|----------------------------------------------------------------------------------------------------|----------------------------------------------------------------------------------------------------|
| บริการที่ให้ท่านสมัครคัดเลือกเข้าศึกษาแบบ Online                                                                                                    | <ul> <li>สมัครคัดเลือกเข้าศึกษาระดับบัณฑิตศึกษา<br/>เพื่อให้ท่านมีช่องทางในการสมัครเรียนที่สะดวก<br/>และประหยิดเวลากว่าเดิม</li> </ul>                                                                                                    |
| บริการออนไลมาเหมลวามสะดวกสบายไหลุณบริมา โดยคุณสามารถสมครศิลโลอกเขาศึกษาหลึกสูตร<br>ดำอา ที่นำสนใจของมหาวิทยาสัยรามดำแหงโด้อย่างง่ายดายผ่านทางเว็บไซด์<br>□ ปริหารธุรกิจมหาบัณฑิตสำหรับนักบริหารรุ่นไหม่ หัวหมาก กรุงเทพมหานตร ระหว่างวันที่ 16 เม.<br>ย. 2552 ถึง วันที่ 31 พ.ค. 2552 ตลิกที่นี่<br>□ หลักสูตรบริหารธุรกิจมหาบัณฑิต สาขาวิชาการจัดการบวัตกรรม กรุงเทพมหานตร ระหว่างวันที่ 3<br>ก.พ. 2552 ถึง วันที่ 31 พ.ค. 2552 ตลิกที่นี่ | <ul> <li>ดรวจสอบรายชื่อผู้สมัครและสถานะข่าระเงิน<br/>เลยที่บัดประชาชน :<br/>วน/เดือน/ปีเกิด : </li> <li>/</li> <li>/</li></ul> |
|                                                                                                    | สำหรับผู้สมัครที่กรอกใบสมัครเรียบร้อยแล้ว                                                                                                    |
|                                                                                                    | Thursday 25 June 2009 9:10:57 AM                                                                                                    |

รูปที่ 1.1 หน้าแรกรับสมัครคัดเลือกเข้าศึกษาระดับบัณฑิตศึกษา(โครงการพิเศษ)

## เมนูขั้นตอนการทำงานของหน้าแรก มีดังนี้

- สมัครคัดเลือกเข้าศึกษาระดับบัณฑิตศึกษา (โครงการพิเศษ)
- ตรวจสอบรายชื่อผู้สมัครและสถานะ การชำระเงิน : สำหรับผู้ที่ได้กรอกใบสมัครคัดเลือกเข้าศึกษา ระดับบัณฑิตศึกษา( โครงการพิเศษ )แล้ว เพื่อตรวจสอบสถานะ การสมัครเรียนของตน

#### ขั้นตอนการสมัครคัดเลือกเข้าศึกษาปริญญาโท

 ปรากฏหน้าการทำงานรูปที่ 1.2 แล้วให้กดปุ่ม กรอกใบสมัคร เพื่อกรอกประวัติข้อมูลท่านที่สมัคร ใหม่

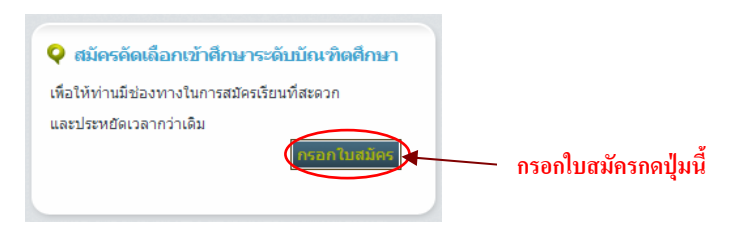

รูปที่ 1.2 หน้าการสมัครคัดเลือกเข้าศึกษาระดับบัณฑิตศึกษา (โครงการพิเศษ)

2

## อธิบายขั้นตอนย่อยของการกรอกใบสมัคร ดังรูปที่ 1.3

- 1. กรอกข้อมูลผู้สมัคร
- 2. ยืนยันข้อมูล
- 3. ชำระเงิน
- 4. การสมัครเสร็จสมบูรณ์

| 1.กรอกข้อมูลผู้สมัคร | ŀ   | 2.ยืนยันข้อมูล          | ŀ   | 3. ชำระเงิน     | ŀ | 4.การสมัครเสร็จสมบูรณ์ |
|----------------------|-----|-------------------------|-----|-----------------|---|------------------------|
|                      | ູ່ງ | ปที่ 1.3 รูปขั้นตอนย่อย | มขอ | งการกรอกใบสมัคร |   |                        |

 ขั้นตอนการกรอกข้อมูลผู้สมัคร ท่านจะต้องทำการกรอกข้อมูลประวัติส่วนตัวลงไปในแต่ละช่อง ปรากฏหน้า การทำงานรูปที่1.4

| inganius > 5 8                                                                                                    | dixboga > 3 divests                      | <ol> <li>4.mašenstvuzysi</li> </ol> |                                                                                                    |
|----------------------------------------------------------------------------------------------------|------------------------------------------|-------------------------------------|----------------------------------------------------------------------------------------------------|
| รุเลากระการ์อยูลให้คระบังร                                                                                                    | anyrd                                    |                                     |                                                                                                    |
| ninstruminger*                                                                                                    | ·····ažinajan-···                        | 2                                   |                                                                                                    |
| 1. ราคละเมือดส่วนตัว                                                                                                    | 194 - 19 XD                              | 0                                   |                                                                                                    |
| 1.1 64*                                                                                                    | คำนำหน้านกม 💌                            | 1010036*                            |                                                                                                    |
| Firsthäpme#                                                                                                    | Tide 🛩                                   | Last Name*                          | 1è                                                                                                    |
| <i>และก็มีคลไละระสะ</i> *                                                                                                    |                                          |                                     |                                                                                                    |
| $1.2~{\rm Yu}/{\rm deu}/{\rm DMe^{*}}$                                                                                                    |                                          | mouture (Santie)                    | and the second second s |
| 1.3 ที่อยู่ปัจจุบันลงที่*                                                                                                    | านยู่ที่                                 | utratio .                           |                                                                                                    |
| water which we are a set of the set of the s |                                          | 100/6320                            |                                                                                                    |
| San Se                                                                                                    | •••••••                                  | ได้ในการในไ                         |                                                                                                    |
| Termitiveri (Errai)                                                                                                    |                                          | Terreffseri (Balla)*                |                                                                                                    |
| ðun.                                                                                                    |                                          |                                     | (10 will m.s. 0861234567)                                                                                                    |
| 1.4 ปัจรุญมโลยังร                                                                                                    | O Establishma                            | 44.0 × 17 11 12 H                   | · · · · · · · · · · · · · · · · · · ·                                                                                                    |
| stm/linca                                                                                                    |                                          | San Sec                             | ••••••••                                                                                                    |
| งจัดไประหวัด                                                                                                    |                                          | Terretteri                          |                                                                                                    |
| 1.5 ที่อยู่ที่สามารอศักร์อได้ส                                                                                                    | (403)*                                   |                                     |                                                                                                    |
| O infecto 1.3                                                                                                    | E                                        | O mileutie 1.4                      |                                                                                                    |
| Oreq                                                                                                    |                                          |                                     |                                                                                                    |
|                                                                                                    | 50<br>50<br>50<br>50                     |                                     |                                                                                                    |
| 2.2 การศึกษาระดิมปริญญาต                                                                                                    | }*<br>  ระยะเวลาที่ได้ดีเหา              |                                     | Ju CDA Management                                                                                                    |
|                                                                                                    | จากพ.ศ. อีงพ.ศ. และระบุญา                | anna anna                           |                                                                                                    |
|                                                                                                    | 51                                       |                                     | ไม่ได้รับเรื่องที่น้อม 👻                                                                                                    |
|                                                                                                    |                                          |                                     |                                                                                                    |
| 3. เลือกวิธีการข่าระเงิน เพื่                                                                                                    | อท้าการจ่ายเงินผ่านระบบ"                 |                                     |                                                                                                    |
| 🔘 โอนจันปานการ์ตอร์อนา                                                                                                    | การาหารไทย 🔘 ธำระเงิน                    | ล่างขากการไทยงกณีขย์                |                                                                                                    |
| 1971                                                                                                    | รองว่า ข้าหเจ้ามีคุณสมบิคิคระนั่วนดามประ | กาศของมหาวิทธาลัย และข้อด           | วามที่ข้าพเจ้ากรอกข้างรากนี้                                                                                                    |
|                                                                                                    | พร้อมพลักฐานที่ไข้สมัครทั้งหม            | คอาท้องครงกับความเริ่มจริงทุ        | กประการ                                                                                                    |
| *ข้อมูลที่จำเว็นต้องกรอก                                                                                                    |                                          |                                     |                                                                                                    |
|                                                                                                    | 1° aonuduu                               | <u>uniñn</u>                        |                                                                                                    |
|                                                                                                    |                                          |                                     |                                                                                                    |

รูปที่1.4 หน้ากรอกข้อมูลประวัติส่วนตัวของผู้สมัคร

เมื่อกรอกข้อมูลเรียบร้อยแล้ว คลิกปุ่ม **แลงทะเบียน** ระบบจะทำการบันทึกข้อมูลที่กรอก และ แสดงข้อความบันทึกข้อมูลเรียบร้อยแล้ว ให้กคปุ่ม OK ปรากฏหน้าการทำงานรูปที่ 1.5

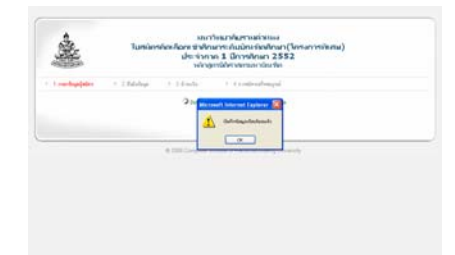

รูปที่1.5 ยืนยันการกรอกข้อมูล

- ขั้นตอนยืนยันการกรอกข้อมูลผู้สมัคร เมื่อท่านกดปุ่ม OK ดังรูป1.5 แล้วจะปรากฏดังรูป 1.6 ท่านจะต้องพิมพ์ ใบสมัครและชำระเงิน โดยมีปุ่มการทำงาน 2 ปุ่มดังนี้
  - กดปุ่มพิมพ์ใบสมัคร
     พิมพ์ใบสมัคร
     ระบบจะสั่งพิมพ์ใบสมัคร ปรากฏหน้าการทำงานรูปที่ 1.6
     และรูปที่ 1.7
  - กดปุ่มชำระเงิน ชำระเงิน ระบบจะทำการชำระเงิน โดยมีวิธีการชำระเงิน 2 วิธี ซึ่งจะอยู่ใน ขั้นตอนที่ 3

| 1 ការពាទីចម្រងវ៉ូតជាកា 🤙 🤌                                             | Zifulufaya + 3                            | dimite                                  | >> 4 การสมิจระสรีรสมรูณ์                                                      |                                            |                     |
|------------------------------------------------------------------------|-------------------------------------------|-----------------------------------------|-------------------------------------------------------------------------------|--------------------------------------------|---------------------|
| หลักสูดร พืกษาสาสตระหามือ                                              | มถึด สาขาวิชาการหรืองา                    | การสึกษา                                | สาขาวิทธษริกาณแลิมพระเลีย                                                     | ะติ จึงหวัดปราจีพบุริ                      |                     |
| . รากละเมือดป่วนทั่ว                                                   |                                           |                                         |                                                                               |                                            |                     |
| 1.1 \$0                                                                | ามาย จักราม                               |                                         | 343348039                                                                     | 170145                                     |                     |
| First-Name                                                             | MR. DDDD                                  |                                         | Last Name                                                                     | DDD                                        |                     |
| ເລນທີ່ບັດກຸປຈະຫາການ                                                    | 1000000000000                             |                                         |                                                                               |                                            |                     |
| 1.2 วันไปต้อน/ปีเกิด                                                   | 27 กุมกาพันธ์ 25                          | 10                                      | ສດານເຕີ້ເຕັດ (ຈັກຕັດ)                                                         | ปกุมธาติ อ                                 | uj 41 D             |
| 1.8 ที่อยู่ปัจจุบันเลขที                                               | 1625 หมู่ที่ 9                            |                                         | contrai                                                                       | รามคำแหง24                                 |                     |
| และจุปด้านต                                                            | รามด้านหล                                 |                                         | เขต/อำเภอ                                                                     | พิรพมาก                                    |                     |
| จังหวัด                                                                | ป/75มย์                                   |                                         | าพิลไปาษณีย์                                                                  | 31140                                      |                     |
| โทรสัพย์ (บ้าน)                                                        | 02-2525-2525                              |                                         | โทรลิพท์ (มือถือ)                                                             | 085252525                                  | 5                   |
| Team                                                                   | sa@hotmal.com                             | ni .                                    |                                                                               |                                            |                     |
| 1.4 ปัจจุบันผู้หมิดร                                                   | 🔿 อิงไม่ได้กำรา                           | 04                                      |                                                                               |                                            |                     |
| 🛛 ก่อออเมล์จ 🗊                                                         | douanta                                   | Dr                                      | เวิณสุดีอาส                                                                   | นาท                                        |                     |
| ชื่อที่ทำงานปัจจุบัน                                                   |                                           |                                         | เลขที                                                                         |                                            |                     |
| Etteth.                                                                |                                           |                                         | แขวงก็คนส                                                                     |                                            |                     |
| 4 10 M M M M M M M M M M M M M M M M M M                               |                                           |                                         | จังหวัด                                                                       |                                            |                     |
| รพัสไปรษณีป์                                                           |                                           |                                         | โบรศัพท์                                                                      |                                            |                     |
| 1.5 ที่อยู่ที่สามารถสิดต่อ                                             | กกจะหมือ                                  |                                         |                                                                               |                                            |                     |
| Inferite 1.3                                                           |                                           |                                         | ○ visiBowha 1.4                                                               |                                            |                     |
| O Dia H                                                                |                                           |                                         |                                                                               |                                            |                     |
| 2.1 ประวัติการศึกษณ์ไม่<br>โรงเรือน วิทธาลัง<br>มหาวิทธาลังที่เคยที่กร | n surv                                    | มลาที่ได้ศึกษ<br>เศ. อีจ พ.ศ            | า ประกาศจีลยิด<br>สาขา                                                        | ร ซึ่งปริญญาตละ<br>ที่สำเร็จ               | หมายเหตุ            |
| และวิทยาลัยที่เองร้องว                                                 | ระตะเวลาที่ได้ดีกษา                       | forthe                                  |                                                                               | ana da da da da da da da da da da da da da | GPA 165mdar69a      |
| 4444                                                                   | 930 M.M. 69 M.M.                          |                                         |                                                                               |                                            | 0.05                |
| 0000                                                                   | 2642 04 2643                              | 000                                     | a                                                                             |                                            | 9.90                |
|                                                                        |                                           | 9                                       | 11 H                                                                          |                                            |                     |
| 1. CHILL SHITTER FREE SHOP                                             | 11111418-306184289                        |                                         |                                                                               | 1                                          |                     |
| _ มีตระครดิด                                                           | C LENN                                    | gires un th                             | ห่ะจอร่อนาคารทหารไทย                                                          | - guider gamp,                             | เพลิแวดารไทยหาศัสดิ |
| 90 Tu 1                                                                | งงว่า ข้าหเร็ามีกุณสมมิติ<br>หรือมหลักฐาน | ครบด้วมคน<br>ดีไข้สมัครที่<br>เพิ่มห์ใบ | แปรมกาศของมหาวิทยาลัย และร่<br>มหมดถูกต้องควะเงินความเป็นงา<br>หมัดร ช่วรบวัน | ienวามที่ข้าหเง้ากามก<br>Legeslazeria      | จ้างหน่             |

รูปที่ 1.6 ตัวอย่างการกรอกใบสมัครคัดเลือกเข้าศึกษาระดับบัณฑิตศึกษา (โครงการพิเศษ)

|                                                                                            |                                                                               |                                                                                   | 71                               |           |                   |
|--------------------------------------------------------------------------------------------|-------------------------------------------------------------------------------|-----------------------------------------------------------------------------------|----------------------------------|-----------|-------------------|
| General Options                                                                            |                                                                               | j 🥥 💌 🖕 🛄 🖺                                                                       | 8                                |           |                   |
| Select Printer                                                                             |                                                                               | olication_id=02470079                                                             |                                  |           |                   |
| HP CLJ 4700 PCL 6<br>hp LaserJet 1300 PCL 6<br>HP LaserJet 4350 PCL 6                      | AP<br>HP<br>Mic                                                               | ารครวจสอบข้อมูล                                                                   |                                  |           |                   |
| <                                                                                          | 5                                                                             | ประกาศนิยมัตร<br>สามาที่ร                                                         | ชื่อปริญญาและ<br>โวเร็จ          |           | หมายเหตุ          |
| Status: Ready<br>Location:                                                                 | Print to file Preferences                                                     |                                                                                   |                                  |           |                   |
| Comment                                                                                    | Find Printer                                                                  | า สาขาวิชาเอก                                                                     | สาขาวิชาโท                       | GPA       | ได้รับเกียรตินิยม |
| Page Range                                                                                 | Number of copies: 1                                                           | dddd                                                                              |                                  | 9.98      |                   |
| Pages: 1<br>Enter either a single page number or a single<br>page range. For example, 5-12 |                                                                               |                                                                                   |                                  |           |                   |
| (                                                                                          | Print Cancel Apply                                                            | ] นาคารทหารไทย                                                                    | 🔿 ซ้าระเงินต่านฮ                 | นาคารไทยพ | าณิชย์            |
| รั้งพิมพ์ในสร้าว ออง                                                                       | รับรองว่า ข้าพเจ้ามีคุณสมบัติครบถ้วนต<br>หร้อมหลักฐานที่ใช้สมัคร<br>"ใน เฉื้อ | มประกาศของมหาวิทยาลัย และข้อ<br>กังหมดถูกต้องตรงกับความเป็นจริง<br>ดร ขำระเงิน >> | ความที่ข้าพเจ้ากรอก<br>ทุกประการ | ข้างบนนี้ |                   |
| สงพทพ เกินที่ประเพา                                                                        | า่าห                                                                          |                                                                                   |                                  |           |                   |
|                                                                                            |                                                                               |                                                                                   |                                  |           |                   |
|                                                                                            |                                                                               |                                                                                   |                                  |           |                   |
|                                                                                            | © 2008 Computer Institute Ramkhar                                             | nhaeng University   <u>พิคท่อเรา</u>   เรื่อา                                     | แไขข้อกำหนดในการให้              | บริการ    |                   |

- กดปุ่ม Print Print ระบบทำการสั่งพิมพ์ใบสมัครที่กรอกเรียบร้อยแล้ว
   กดปุ่ม Cancel Cancel ระบบจะยกเลิกการสั่งพิมพ์
- ขั้นตอนการชำระเงิน เมื่อท่านพิมพ์ใบสมักรเรียบร้อยแล้ว และกดปุ่มชำระเงินจะดำเนินการต่อในแต่ละวิธี ที่ท่านเลือกทำการชำระเงินในหัวข้อที่ 3 มี 2 วิธี ดังรูปที่ 1.8 (ซึ่งท่านได้เลือกวิธีชำระเงินในขั้นตอนที่ 1 แล้ว)

| 3. เลือกวิธีการชำระเงิน เพื่อทำการจ่ายเงินผ่าน | ີ ເວັ້າມີ                          |
|------------------------------------------------|------------------------------------|
| 💿 โอนเงินผ่านเคาร์เตอร์ธนาคารทหารไทย           | 🔿 ข้าระเงินผ่านธนาการไทยพาณิชย์    |
|                                                | ปที่ 1.8 การเลือกประเภทการชำระเงิน |

วิธีชำระเงินแบบโอนเงินผ่านเกาน์เตอร์ธนาการทหารไทย มีขั้นตอนดังนี้

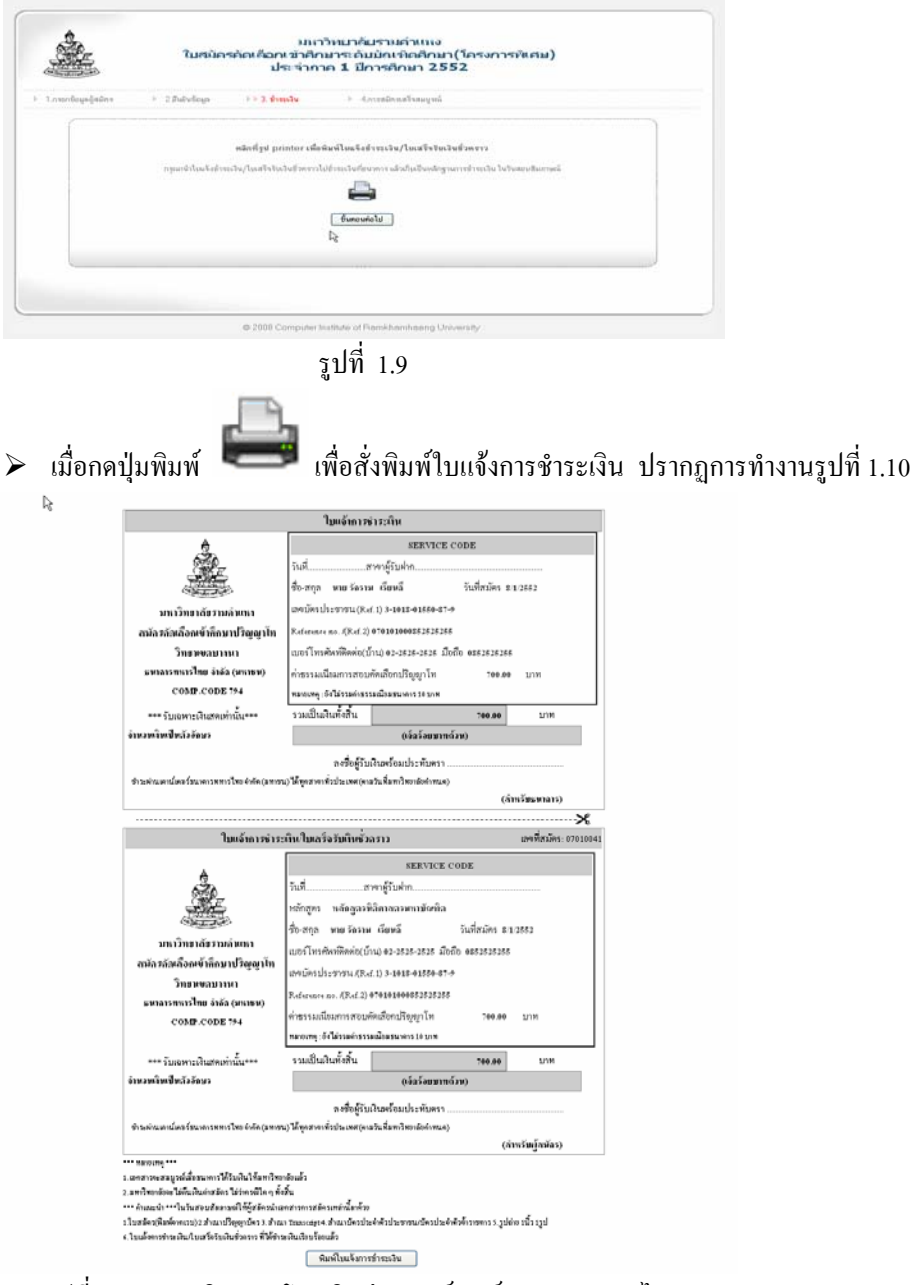

> คลิกที่ปุ่มชำระเงิน ปรากฏหน้าการทำงานรูปที่ 1.9

รูปที่ 1.10 ชำระเงินแบบโอนเงินผ่านเคาน์เตอร์ธนาคารทหารไทย

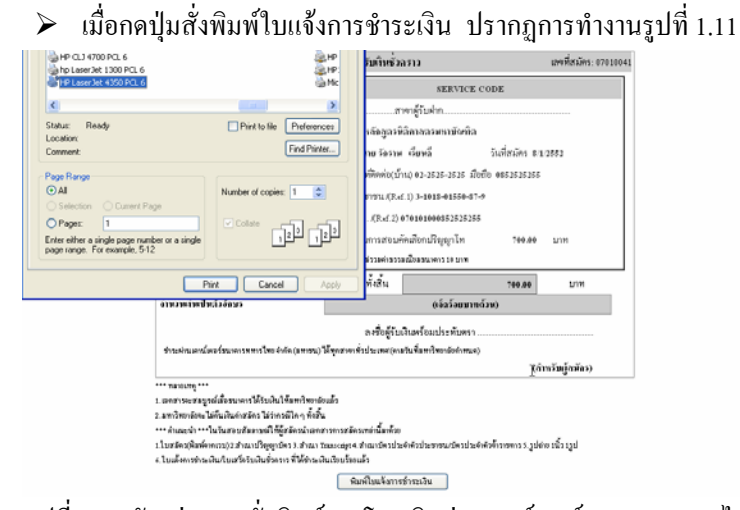

รูปที่ 1.11 ตัวอย่างการสั่งพิมพ์การโอนเงินผ่านเคาน์เตอร์ธนาคารทหารไทย

- กดปุ่ม Print Print ระบบทำการสั่งพิมพ์ใบสมัครที่กรอกเรียบร้อยแล้ว
   กดปุ่ม Cancel Cancel ระบบจะยกเลิกการสั่งพิมพ์
  - ระบบจะเข้าหน้าชำระแบบโอนเงินผ่านเคาน์เตอร์ธนาคารทหารไทย ปรากฏหน้าการทำงาน รูปที่ 1.12

| > 2 อึนสันขัดสุด > 3 ข้างหน้าย                                                                                                    | 4 การสมัครสรีจสมบูณม์             |
|----------------------------------------------------------------------------------------------------|-----------------------------------|
|                                                                                                    |                                   |
| ขอบทูณที่ทำน                                                                                                    | หมัดวเรียนกับ มหาวิทยาลัยรามคำแหง |
| างจะเพิดงขั้นมาใหวัดสอบสัมภาพณ์<br>บุญายิคร<br>อกระปฏิป<br>อน่ะให้ปลุ่มสายม/มีครในจำกับริษายาร<br>จำระปัน/ใหล่จับในปัตรกรา ที่ได้ร่างเป็นเรือบโตยต่ำ | สมพรันท                           |
|                                                                                                    |                                   |
|                                                                                                    |                                   |

รูปที่ 1.12 ตัวอย่างการชำระแบบโอนเงินผ่านเคาน์เตอร์ธนาการทหารไทย

- 2. วิธีชำระเงินผ่านธนาการไทยพาณิชย์ มีขั้นตอนดังนี้
  - เมื่อกดปุ่ม ชาระเงิน จากขั้นตอนที่ 3 ปรากฎหน้าการทำงานรูปที่ 1.13

|                      | มกาวิทยาลัยรามคำแหง<br>ในสมัครคัดเดือกเข้าศึกษาปริญญาโท ณ สาขาวิทยบริการเจลิมพระเกียรติ<br>ประจำกาค 1 ปีการศึกษา 2552                  |                |  |
|----------------------|----------------------------------------------------------------------------------------------------|----------------|--|
| 1.ກາວກຮ້ອນູລຫຼັສລັກຮ | > 2ธีรยังข้อมูล ⇒ > 3 ธรรรโน > 4,กรรรโอนอนูนน์                                                                                         |                |  |
|                      | พิษท์ไหนจังรัรระองไหนจังการ<br>กรุณาลำโนแจ้งรัรระวัน/ไมสตั้งรับสว้าหรารไปรักระวันกรับแหล่งกับเริ่มหนักรูรณารรัรระวัน ในวันมันการต์<br> |                |  |
| L                    | พิมพ์ใบแจ้งชำระเงิน / ใบเสร็จรับเงินชั่วคราว ธนากา                                                                                     | เรไทยพาณิชย์ ก |  |
|                      |                                                                                                    |                |  |

รูปที่ 1.13 ตัวอย่างการพิมพ์ใบแจ้งชำระเงิน / ใบเสร็จรับเงินชั่วคราว ธนาคารไทยพาณิชย์

| j,                                                                                                    | เหาวิทยาลัยรามคำแหง                                                                                                    |
|----------------------------------------------------------------------------------------------------|----------------------------------------------------------------------------------------------------|
| 🔔 ใบสมัครศ์                                                                                                    | าัดเลือกเข้าศึกษา ระดับบัณฑิตศึกษา                                                                                                    |
| หลักสูตรนิ                                                                                                    | ้ดิศาสตรมหาบัณฑิต วิทยาเขตบางนา                                                                                                    |
| ปร                                                                                                    | ะจำภาค 1 ปีการศึกษา 2552                                                                                                    |
| ันที่สมัคร 7 ม.ค. 2009                                                                                                    | เลขที่สมัคร 07010025                                                                                                    |
| างาวิทยบริการที่สมัคร : วิทยาเขตบางนา                                                                                            |                                                                                                    |
| เล้กสูทรที่สมัคร : หลักสูทรนิติศาสตรมหาบัณฑิต                                                                                    |                                                                                                    |
| อ - สกุล : รักราม เรียนดี                                                                                                    | หมายเลขประจำคัวประชาชน : 3101801550879                                                                                                    |
| มอร์โทรศัพท <sup>์</sup> ติดต <sup>่</sup> อ (บ <sup>้</sup> าน) : 02-2525-2525                                                  | เบอร์ โทรศัพท์มือถือ : 0852525255                                                                                                    |
| **กับเนะนำ***<br>ในวันสอบสัมภาพณ์ให้ผู้สมัครนำเอกสารการสมัครเหล่านี้มาผ<br>4. สำเนาบัตรประจำตัวประชาชน / บัตรประจำตัวข่าราชการ 5 | ค้วย : 1.ใบสมัคร(พิมพ์จากเว็บ) 2. สำเนาปริญญาบัคร 3. สำเนา Transcript<br>. รูปถาย 1 นิ้ว 1 รูป 6. ใบแจ้งการชำระเจิน/ใบเสร็จรับเงินชั่วคราว ที่ได้ชำระเงินเรียบร้อยแล้ว |
| ใบแจ้งชำระเงิน / ใบเสร็จรับเงินชั่วกราว                                                                                          | สำหรับผู้สมัคร                                                                                                    |
| เพื่อนำเงินเข้าบัญชี                                                                                                    | Name : รักราม เรียนดี                                                                                                    |
| มหาวิทยาลัยรามคำแหง                                                                                                    | Customer no. / Ref no.1: 3101801550879                                                                                                    |
| กรุงเทพโครงการศึกษาภาคพิเศษ                                                                                                    | Reference no. / Ref no.2: 070101000852525255                                                                                                    |
|                                                                                                    | ค่าธรรมเนียนการสอบอัตเลือกระเด้าเว้ณพิตศึกษาเป็นเงิน 700.00 บาท                                                                                                    |
| у.,                                                                                                    | ( เจ็คร้อยบาทถ้วน )                                                                                                    |
| ชำระเงินไดถึงวันที่ 2 มีนาคม 2552<br>[]                                                                                          | *หมาดหลู : ก่ายบัครนี้อังไม่รวมค่าธรรมเบียบธนาคาร 10.00 บาท<br>รับเฉพาะเงินสุดเท่านั้น<br>1 กลองสัน (10/10)                                                            |
|                                                                                                    | ชำระเงินที่                                                                                                    |
| าธรรมเนียมการสอบคัดเลือกระดับบัณฑิตศึกษาเป็นเงิน                                                                                 | 1 700.00 บาท [] ขนาคารไทยพาณิชย Comp code : 3831                                                                                                    |
| หมายเหตุ : คาสมครนอง เมรวมศาธรรมเนชมธนาคาร 10 บา                                                                                 | <sup>m</sup> สาขา ลายมือชีอผูสมัคร                                                                                                    |
| นายนา 1 เวลาราวารณ์สื่อสมารารได้รับเงิงให้เหาสิทธ                                                                                | ผูงบเงน                                                                                                    |
| אווירן אנאראן בו. נפרום באצמט ער אמענט אין איז איז איז איז איז איז איז איז איז איז                                               | ומטומד 2, איז דאט ומטער שאיז איז איז איז איז איז איז איז איז איז                                                                                                    |
| າມ Ministrood ( / Prease cut along the dotted line                                                                               | สำหรับธนาคาร                                                                                                    |
| เบแงงชาระเงน / เบเสรจรบเงนชวกราว                                                                                                 | ไปรดเรียกเก็บก่ายรรมเนียมจากผู้ข้าระเงิน                                                                                                    |
| เพื่อนำเงินเข้าบัญชี                                                                                                    | Name : รักราม เรียนดี                                                                                                    |
| มหาวิทยาลัยรามกำแหง                                                                                                    | Customer no. / Ref no.1: 3101801550879                                                                                                    |
| กรุงเทพโครงการศึกษาภาคพิเศษ                                                                                                    | Reference no. / Ref no.2: 0701010008525252555                                                                                                    |
|                                                                                                    | ก่าธรรมเนียบการสกบกัดเลือกระดับบัณฑิตศึกษาเป็นเงิน 700.00 บาท                                                                                                    |
|                                                                                                    | ( เชื้อร้อยบาทถั่วน )                                                                                                    |
|                                                                                                    | *หมายเหตุ : ค่าสมัครนี้ยังไม่รวมค่าธรรมเนียนธนาคาร 10.00 บาท                                                                                                    |
| [] เข้า และแก่และออน มีนาการไทยพาณิชย Comp code : 383                                                                            | 1 กลองดัน (10/10) รับเฉพาะเงินสดเทานั้น                                                                                                    |
| păาฝาก / โทร                                                                                                    |                                                                                                    |

รูปที่ 1.14 ใบแจ้งการชำระเงินผ่านธนาคารไทยพาณิชย์

4. ขั้นตอนการสมัครเสร็จสมบูรณ์ จะแสดงเอกสารที่ต้องส่งในตอนสัมภาษณ์ ปรากฏหน้าการทำงาน

| รูปที่ 1.15 แล้วกคปุ่ม | กลับหน้าแรก | เพื่อกลับหน้าแรก |
|------------------------|-------------|------------------|
|------------------------|-------------|------------------|

| 1.กรอกข้อมูลผู้สมัคร                                                                                                    |                                                                                           |                                                                    |                                   |  |
|----------------------------------------------------------------------------------------------------|-------------------------------------------------------------------------------------------|--------------------------------------------------------------------|-----------------------------------|--|
|                                                                                                    | ะ ∠.ยนยนขอมูล                                                                             | ⊩ 3. ชำระเงิน                                                      | ▶ 4ภารสมัครเตร็จสมบูชน์           |  |
|                                                                                                    |                                                                                           | ขอบคุณที่ท่านส                                                     | เม็ครเรียนกับ มหาวิทยาลัยรามคำแหง |  |
| <b>เอกสารที่ทำนจะตั</b><br>1.สำเนาปริญญาบัตร<br>2.ระเบียนการศึกษา<br>3.สำเนาบัตรประจำ<br>4.ไปสมัคร<br>5.ไบแจ้งหนี้ขำระเงื | องน้ำมาในวันสอบสัม<br>(<br>Transcript)<br>ดัวประชาชนหรือบัตรปะ<br>น/ใบเสร็จรับเงินชั่วครา | มาษณ์<br>ระรำตัวข้าราชการ 1 ฉบัย<br>ว ที่ได้ข้าระเงินเรียบร้อยแล้ว | กลับหนันเรา                       |  |

รูปที่ 1.15 ตัวอย่างการสมัครที่เสร็จสมบูรณ์แล้ว

อธิบายเมนูตรวจสอบรายชื่อผู้สมัครและสถานะ การชำระเงิน : สำหรับผู้ที่ได้กรอกใบสมัครคัดเลือกเข้าศึกษา ปริญญาโทแล้ว เพื่อตรวจสอบสถานะ การสมัครเรียนของตน รูปที่ 1.16

| ลขที่บัตรประชาชน :     |             |                               |
|------------------------|-------------|-------------------------------|
| วัน/เดือน/ปีเกิด : 💽 / |             | − กรอกเลขที่บัตรประชาชน<br>↓  |
|                        | เข้าสู่ระบบ | ~<br>กรอกวัน / เดือน / ปีเกิด |

รูปที่ 1.16 หน้าการตรวจสอบรายชื่อผู้สมัครและสถานะ การชำระเงิน

ให้กรอกเลขที่บัตรประชาชน และวัน / เดือน / ปีเกิด ปรากฏหน้าการทำงานรูปที่ 1.17

| ดรวจสอบรายชื่อผู้สมัครและสถานะชำระเงิน                                    |
|---------------------------------------------------------------------------|
| เลขที่บัตรประชาชน : <mark>3500000000000</mark>                            |
| วัน/เดือน/ปีเกิด : <mark>31 ▼</mark> / กุมภาพันธ์ ▼ / <mark>2512</mark> ▼ |
| เข้าสู่ระบบ                                                               |
| สำหรับผู้สมัครที่กรอกใบสมัครเรียบร้อยแล้ว                                 |
|                                                                           |

รูปที่ 1.17 ตัวอย่างการกรอกเลขที่บัตรประชาชน และวัน / เดือน / ปีเกิด

เมื่อกรอกข้อมูลเรียบร้อยแล้ว ให้กดปุ่มเข้าสู่ระบบ เข้าสู่ระบบ แสดงการตรวจสอบ รายชื่อผู้สมัครและสถานะ การชำระเงิน ปรากฏหน้าการทำงานรูปที่ 1.18

| ⊭ ตรวจ   | สอบรายชื่อเ     | ู้สมัครและสถานะการชำระเงิ                | กรุณา Print ใบสมัดรและใ        | บแจ้งช่าระเงิน/ใบเสร็จจ่              | ับเงินชั่วคราว                                                     | <u>888กจากระบบ</u> |
|----------|-----------------|------------------------------------------|--------------------------------|---------------------------------------|--------------------------------------------------------------------|--------------------|
| รายการ   | เลขที่สมัคร     | ชื่อ-นามสกุล                             | วันที่สมัคร ใบสมัคร            | ใบแจ้งการชำระเงิน/<br>ใบเสร็จชั่วคราว | ใบตอบวับการชำระเงินด้วยบัตรเครดิต<br>(กรณีข้าระเงินด้วยบัตรเครดิต) | สอวสะการข้าระเงษ   |
| 1        | 11111111        | นางรักราม เรียนดี                        | 26/5/2552 🖨 <b>ຄືແນ້ນນັ່</b> ງ |                                       | -                                                                  | รอการชำระเงิน      |
| 6. โบแจ้ | มการข้าระเงิน/1 | บเสร็จรับเงินชั่วคราว ที่ได้ช้าระเงินเรื | ขับร้อยแล้ว <sup>1</sup> 10    | יעסע וייו אסעען איז אסעען             | רוס גאטא <b>וגא</b>                                                | บขทสน เนะ กำ       |
| 1000.000 |                 |                                          | © 2008 Computer Institu        | ite of Ramkhamhaeng                   | University                                                         |                    |

รูปที่ 1.18 ตัวอย่างการตรวจสอบรายชื่อผู้สมัครและสถานะ การชำระเงิน

ต้องการพิมพ์ใบสมัคร ให้กดปุ่ม

| and the second must                                                                                                    | ใบสมัครคัดเลือก<br>ป                                                                                                    | มหาวิทยาล<br>เข้าศึกษาระดั<br>ระจำภาค 1 ปี                                            | ยรามค่าแหง<br>บบัณฑิตศึกษา<br>การศึกษา 25                                                                                                    | า(โครงการพิเศ<br>52                       | ыл)<br>Д |                   |
|----------------------------------------------------------------------------------------------------|----------------------------------------------------------------------------------------------------|---------------------------------------------------------------------------------------|----------------------------------------------------------------------------------------------------|-------------------------------------------|----------|-------------------|
| 1.กรอกข้อมูลผู้สมัคร 🕨                                                                                                    | • <b>2.ยืนยันข้อมูล</b> I+ 3.                                                                                                    | ข้าระเงิน 🕨                                                                           | 4.การสมัครเสร็จสมบูรณ์                                                                                                    |                                           |          |                   |
| ลักสูตร หลักสูตรนิติศาสต                                                                                                    | รมหาบัณฑิต                                                                                                    | ວົກອາເຈ                                                                               | เดบางนา                                                                                                    |                                           |          |                   |
| . รายละเอียคส่วนตัว                                                                                                    |                                                                                                    |                                                                                       |                                                                                                    |                                           |          |                   |
| 1.1 ชื่อ                                                                                                    | นาย รักราม                                                                                                    | นามสกุล                                                                               |                                                                                                    | เรียนดี                                   |          |                   |
| Hirst Name                                                                                                    | MR DUUD                                                                                                    | Last N                                                                                | ame                                                                                                    | DDD                                       |          |                   |
| เลขทบครบระชาชน<br>1.2 อัน ได้อน (มีเอิด                                                                                                    | 27 courses San 2E10                                                                                                    | สออมสี่ย์                                                                             | 5m (5 au 5m)                                                                                                    | ประเศษาชี้ อาศา/12 ชี                     |          |                   |
| 1.2 วันเรตอนเวอลต์<br>1.3 ตั้งยู่ปัจจุบันเอลต์                                                                                                    | 27 กุลงภาพนุธ 2010<br>1625 อองได้ 9                                                                                                    | ORI THATTAN<br>Datai                                                                  | (43 N 39)                                                                                                    | บทุมธาน อายุ 42 ปี<br>ตามด้านจะ 124       |          |                   |
| แขวง/ตั้วขอ                                                                                                    | ร้าหมาก                                                                                                    | เทต /ถ้าเ                                                                             | ກຄ                                                                                                    | รามคาแหง∠4<br>มระวะสื                     |          |                   |
| จังหวัด                                                                                                    | าเรีรัมย์                                                                                                    | รหัสไปร                                                                               | พอไม่                                                                                                    | 31140                                     |          |                   |
| โทรศัพท์ (บ้าน)                                                                                                    | 02-2525-2525                                                                                                    | โทรศัพร                                                                               | า์ (มือถือ)                                                                                                    | 0852525255                                |          |                   |
| อีเมล                                                                                                    | sa@hotmail.com                                                                                                    |                                                                                       | 10 A 10 00 00 P                                                                                                    |                                           |          |                   |
| 1.4 ปัจจุบันผู้สมัคร                                                                                                    | 🔿 ยังไม่ได้ทำงาน                                                                                                    |                                                                                       |                                                                                                    |                                           |          |                   |
| 💿 ทำงานแล้ว ปี                                                                                                    | ด้าแหน่ง                                                                                                    | เงินเคือน                                                                             |                                                                                                    | บาท                                       |          |                   |
| ชื่อที่ทำงานปัจจุบัน                                                                                                    |                                                                                                    | เลขที่                                                                                |                                                                                                    |                                           |          |                   |
| ถนน                                                                                                    |                                                                                                    | แขวง/ต์                                                                               | าบล                                                                                                    |                                           |          |                   |
| เขต/อำเภอ                                                                                                    |                                                                                                    | จังหวัด                                                                               |                                                                                                    |                                           |          |                   |
| รหัสไปรษณีย์                                                                                                    |                                                                                                    | โทรศัพท                                                                               | Í                                                                                                    |                                           |          |                   |
| 1.5 ที่อยู่ที่สามารถทิดต่อได้สะ                                                                                                    | ะตวก                                                                                                    | -                                                                                     | NAMES OF TAXABLE AND ADDRESS OF TAXABLE ADDRESS OF TAXABLE ADDRESS |                                           |          |                   |
| 💌 เหมือนข้อ 1.3                                                                                                    |                                                                                                    | () เหร                                                                                | เอนข้อ 1.4                                                                                                    |                                           |          |                   |
| <b>กรุณาเลือกบริการอย่างใด</b><br>2.1 ประวัติการศึกษา(ไม่รวมเ                                                                                                    | ออย่างหนึ่งพร้อมระบุหมาย<br>ปริญญาตรี)                                                                                                    | เลข เพื่อใช้ในการครว                                                                  | จสอบข้อมูล                                                                                                    | A. 12                                     |          |                   |
| เรงเรอน วทยาดข<br>มหาวิทยาลัยที่เดยดี                                                                                                    | ร ระธะเ<br>กษา จากพ                                                                                                    | มสาราณศักรษา<br>เ.ศ. ถึง พ.ศ.                                                         | บระกาศนอบพร<br>สาขาร์                                                                                                    | รอบรณูญาและ<br>สำเร็จ                     |          | หมายเหตุ          |
|                                                                                                    | 100                                                                                                    |                                                                                       |                                                                                                    |                                           |          |                   |
| 2.2 การศึกษาระดับปริญญาต                                                                                                    |                                                                                                    | .                                                                                     | สาขาวิชาเอก                                                                                                    | สาหาวิหาโท                                | GPA      | ได้รับเกียรคินิยม |
| 2.2 การศึกษาระดับปริญญาต<br>มหาวิทยาลัยที่เคยศึกษา                                                                                                    | ระยะเวลาที่ได้ศึกษา<br>จาก พ.ศ. ถึง พ.ศ.                                                                                                    | ชื่อปริญญา                                                                            |                                                                                                    |                                           |          |                   |
| 2.2 การศึกษาระดับปริญญาต่<br>มหาวิทยาลัยที่เคยศึกษา<br>dddd                                                                                                    | ระธะเวลาที่ได้ศึกษา<br>จาก พ.ศ. ถึง พ.ศ.<br>2542 ถึง 2543                                                                                          | ชื่อปริญญา<br>dddd                                                                    | dddd                                                                                                    |                                           | 2.99     |                   |
| 2.2 การศึกษาระดับปริญญาค่<br>มหาวิทยาลัยที่เคยศึกษา<br>dddd                                                                                                    | ระยะเวลาที่ได้ศึกษา<br>จาก พ.ศ. ฉึง พ.ศ.<br>2542 ถึง 2543                                                                                          | ชื่อปริญญา<br>dddd                                                                    | dddd                                                                                                    |                                           | 2.99     |                   |
| 2.2 การที่อมระดับปริญญาต่<br>มหาวิทยาลัยที่เคยศึกษา<br>dddd<br>เลือกวิธีการชำระเจิน เพื่อ                                                                                    | ระธะเวลาที่ได้ศึกษา<br>จาก พ.ศ. จึง พ.ศ.<br>2542 ถึง 2543<br>อท้าการจ่ายเงินผ่านระบบ                                                               | ชื∂ปริญญา<br>dddd                                                                     | dddd                                                                                                    |                                           | 2.99     |                   |
| <ul> <li>2.2 การศึกษาระดับปริญญาค่</li> <li>มหาวิทยามัยที่เคยศึกษา</li> <li>dddd</li> <li>เมือกวิธีการข้าระเงิน เพื่อ</li> <li>โอนงินผ่านดาร์เตอร์ชา</li> </ul>              | ระธะเวลาที่ได้ศึกษา<br>จาก พ.ศ. ถึง พ.ศ.<br>2542 ถึง 2543<br>อท้าการจ่ายเจินต่านระบบ<br>เาคารทหารไทย                                               | <del>ทีอปริญญา</del><br>dddd<br>                                                      | dddd<br>เงินถ่านธนาคารไทยหาณิธ                                                                                                    | й                                         | 2.99     |                   |
| <ol> <li>2.2 การศึกษาระดับปริญญาค่</li> <li>มหาวิทยามัยที่เคยศึกษา</li> <li>dddd</li> <li>เลือกวิธีการธำระเงิน เพื่</li> <li>อินเงินผ่านลาร์ตอร์รง</li> <li>ชอรับ</li> </ol> | ระธะเวลาที่ได้สึกษา<br>จาก พ.ศ. จึง พ.ศ.<br>2542 ถึง 2543<br>อท้าการจ่ายเงินผ่านระบบ<br>มดารทหารไทย<br>รองว่า ข้าพเจ้ามีคุณสมบัติ<br>พร้อมหลักจาม  | <del>มือปริญญา</del><br>dddd<br>รำจะ<br>ครบมัวนคามประกาศา<br>ที่ได้สมัครทั้งหมดอภ่    | dddd<br>เงินผ่านธนาคารไทยหาณีช<br>ของมหาวิทยาลัย และชั<br>ว้องครงกับความเป็นจริ                                                                                                    | ย์<br>อดวามที่ข้าพเจ้ากรอก่<br>งชุกประการ | 2.99     |                   |
| <ul> <li>2.2 การศึกษาระดับปริญญาต่</li> <li>มหาวิทยาลัยที่เคยศึกษา</li> <li>dddd</li> <li>เลือกวิธิการธำระเงิน เพื่</li> <li>อินเงินต่านตาร์ตอร์รา<br/>ชอรีม</li> </ul>      | ระธะเวลาที่ได้ศึกษา<br>จาก พ.ศ. จึง พ.ศ.<br>2542 ถึง 2543<br>อท้าการจ่ายเงินผ่านระบบ<br>เกตารทหารไทย<br>รองว่า ข้าพเจ้ามีคุณสมบัติ<br>หร้อมหลักฐาน | ร้องปริญญา<br>dddd<br>ร่าระ<br>ครบม้วนตามประกาศ<br>ที่ได้สมัครทั้งหมดอูกข่<br>หิมพิมา | dddd<br>เงินถ่านธนาคารไทยหาณีย<br>ยองมหาวิทยาลัย และชั<br>คืองตรงกับความเป็นหรื<br>สมัคร                                                                                                    | ย์<br>อดวามที่ข้าพเจ้ากรอก1<br>งทุกประการ | 2.99     |                   |
| 2.2 การศึกษาระดับปริญญาต่<br>มหาวิทยามัยที่เคยศึกษา<br>dddd<br>เมือกวิธีการข้าระเงิน เพื่<br>(๑) โอนเงินผ่านคาร์เตอร์ชา<br>ขอรับ                                             | ระธะเวลาที่ได้ศึกษา<br>จาก พ.ศ. ถึง พ.ศ.<br>2542 ถึง 2543<br>อท้าการจ่ายเงินผ่านระบบ<br>เการทหารไทย<br>รองว่า ข้าพเร้ามีคุณสมบัติ<br>หร้อมหลักฐาน  | ร้องปริญญา<br>dddd<br>ร่าจะ<br>ครรมถ้วนตามประกาศ<br>ที่ได้สมัครทั้งหมดอูกi<br>หิมพิโบ | dddd<br>เงินผ่านธนาคารไทยหาณิข<br>ของมหาวิทยาลัย และชั<br>ร้องครงกับความเป็นจริ<br>สมัคร                                                                                                    | ย์<br>อความที่ข้าพเจ้ากรอก<br>งทุกประการ  | 2.99     |                   |

## รูปที่ 1.19 ตัวอย่างการสั่งพิมพ์ใบสมัครกัดเลือกเข้าศึกษาระดับบัณฑิตศึกษา(โครงการพิเศษ)

กดปุ่มพิมพ์ใบสมัคร พิมพ์ใบสมัคร ปรากฏหน้าการทำงานรูปที่ 1.20

| Print                                                                                        | โทยบริการเฉติมพระเกียรคิ - Microsoft<br>🏹 🔽                                             | Internet                                     | Explorer                                    |                                   | R          |                       | - 8        |
|----------------------------------------------------------------------------------------------|-----------------------------------------------------------------------------------------|----------------------------------------------|---------------------------------------------|-----------------------------------|------------|-----------------------|------------|
| eneral Options                                                                               | <u>کار نا</u>                                                                           | 🎍 D                                          | 2 🛄 🛍                                       |                                   |            |                       |            |
| Select Printer                                                                               |                                                                                         | 0020                                         |                                             |                                   |            |                       | <b>v D</b> |
| HP CLJ 4700 PCL 6<br>hp LaserJet 1300 PCL 6<br>HP LaserJet 4350 PCL 6                        | HP CLJ 4700 PCL 6     App LaserJet 1300 PCL 6     App LaserJet 4350 PCL 6     Mc     Mc |                                              |                                             |                                   |            |                       |            |
| <                                                                                            | <u> </u>                                                                                | ประกาศนียบัตร ซื่อปริญญาและ<br>สาขาที่สำเร็จ |                                             |                                   | หมายเหตุ   |                       |            |
| Status: Ready<br>Location:<br>Comment:                                                       | Print to file Preferences                                                               |                                              |                                             |                                   |            |                       |            |
| Page Range                                                                                   |                                                                                         |                                              | สาขาวิชาเอก                                 | สาขาวิชาโท                        | GPA        | ได้รับเกียรตินิยม<br> |            |
| All     Current Page                                                                         | Number of copies: 1                                                                     |                                              | dddd                                        |                                   | 2.99       |                       |            |
| O Pages: 1<br>Enter either a single page number or a single<br>page range. For example, 5-12 | Collate                                                                                 |                                              |                                             |                                   |            |                       |            |
|                                                                                              | Print Cancel Apply                                                                      | ) ซ้ำระเงิ                                   | นผ่านธนาคารไทยพาณิชย์                       | jî.                               |            |                       |            |
| 98 T                                                                                         | บรองว่า ข้าพเจ้ามีคุณสมบัติครบถ้วนตาม<br>พร้อมหลักรานที่ใช้สมัครทั้ง                    | ประกาศขะ<br>งหมดอกดัง                        | งมหาวิทยาลัย และข้อ<br>เงตรงกับความเป็นจริง | เความที่ข้าพเจ้ากรอก<br>เทกประการ | เข้างบนนี้ |                       |            |
|                                                                                              | -<br>r                                                                                  |                                              |                                             |                                   |            |                       |            |
| สัมพิมพ์ในสมัคร ออง                                                                          | ไมส์                                                                                    | พิมพิโบส                                     | រកទ                                         |                                   |            |                       |            |
| ยงพทพงกิยทุ่มจา                                                                              | าท ห                                                                                    |                                              |                                             |                                   |            |                       |            |
|                                                                                              |                                                                                         |                                              |                                             |                                   |            |                       |            |
|                                                                                              |                                                                                         |                                              |                                             |                                   |            |                       |            |
|                                                                                              |                                                                                         |                                              |                                             |                                   |            |                       |            |
|                                                                                              | e 2000 Carrow in th                                                                     | atilute D                                    |                                             |                                   |            |                       |            |

รูปที่ 1.20 ตัวอย่างการสั่งพิมพ์ใบสมัครที่กรอกเรียบร้อยแล้ว

- กดปุ่ม Print Print ระบบทำการสั่งพิมพ์ใบสมัครที่กรอกเรียบร้อยแล้ว
- กดปุ่ม Cancel Cancel ระบบจะยกเลิกการสั่งพิมพ์
- ต้องการพิมพ์ใบแจ้งชำระเงิน / ใบเสร็จชั่วคราว ให้กดปุ่ม
   ที่ช่อง
   โมแจร็งชั่วคราว
  - สั่งพิมพ์ใบแจ้งชำระเงิน / ใบเสร็จชั่วคราว ของธนาการธนาการทหารไทย ปรากฏการทำงาน รูปที่ 1.21

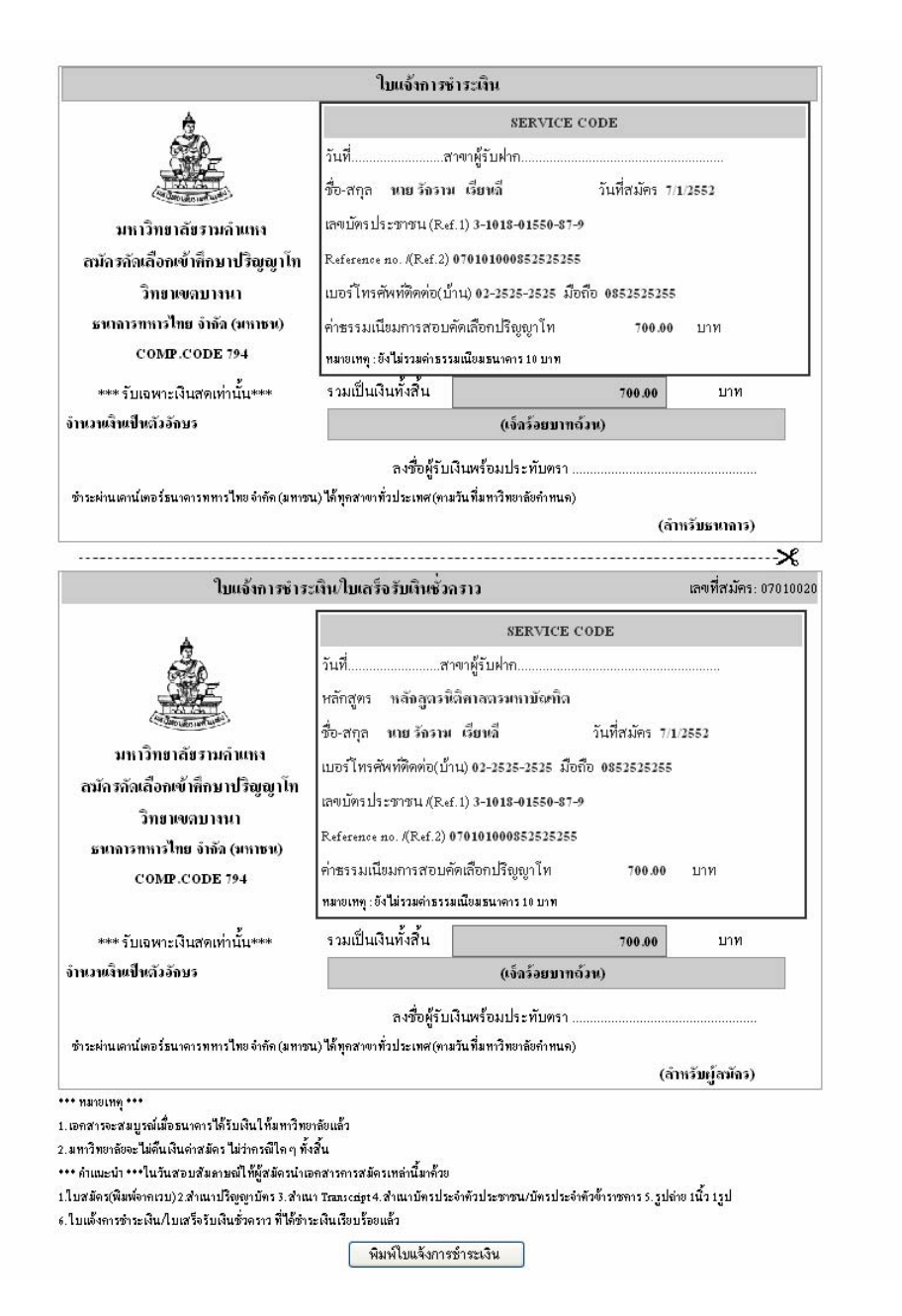

รูปที่1.21 สั่งพิมพ์ใบแจ้งชำระเงิน / ใบเสร็จชั่วคราว ของธนาคารธนาคารทหารไทย

2

สั่งพิมพ์ใบแจ้งชำระเงิน / ใบเสร็จชั่วคราว ของธนาคารธนาคารทหารไทย ปรากฏการทำงาน รูปที่ 1.22

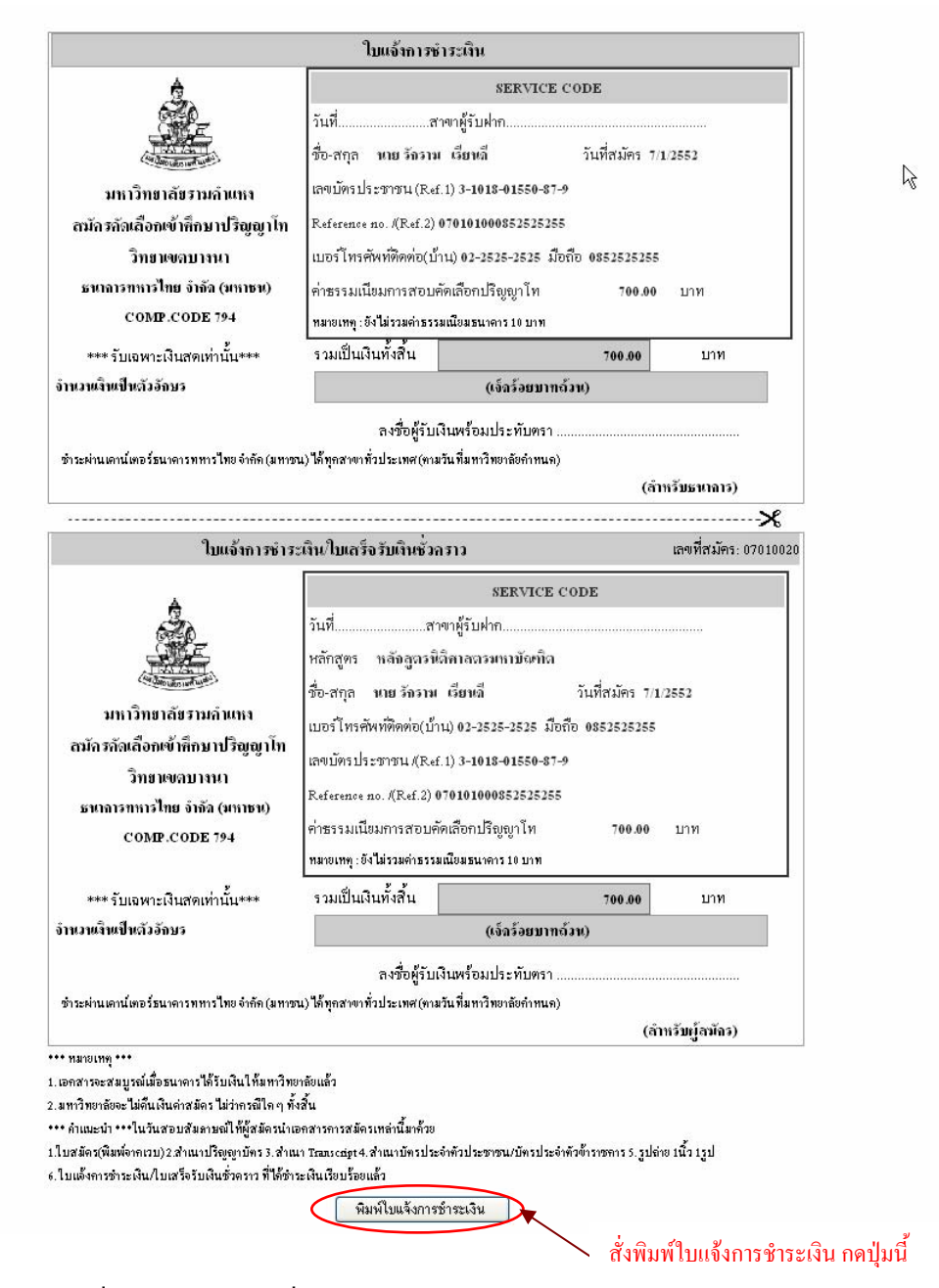

รูปที่ 1.22 ตัวอย่างการสั่งพิมพ์การโอนเงินผ่านเกาน์เตอร์ธนาการทหารไทย

พิมพ์ใบแจ้งการชำระเงิน กดปุ่มพิมพ์ใบแจ้งการชำระเงิน ปรากฏหน้าการทำงาน รูปที่ 1.23 \* × 🖃 🔜 🛍 🔟 • 🖸 😡 1/00 PCL 6 日中国中国 เอรที่สมัคร อ ate Find Printer Ant ต่อกับเกลาเหนือเมาะ มีอยือ คระบบเป็น . p p ต้อเสียงเกิดขุกโท Pur ละชื่อผู้รับเสินคร้อมประทับ utafanda พิมพ์ใบแจ้งการชำระเงิน กดปุ่มนี้ มันให้เขาใหมายังแต้ง ร่างหมีใจ ๆ สั่งขึ้น ให้ผู้สลัดรม่ามงสาวกา Soutienal พิมพ์ในหรือการรักระเว็น

รูปที่ 1.23 ตัวอย่างการสั่งพิมพ์การโอนเงินผ่านเคาน์เตอร์ธนาการทหารไทย

- กดปุ่ม Print Print ระบบทำการสั่งพิมพ์ใบแจ้งการชำระเงิน / ใบเสร็จรับเงินชั่วคราว กรอกเรียบร้อยแล้ว
- > กดปุ่ม Cancel Cancel ระบบจะยกเลิกการสั่งพิมพ์

#### รูปที่ 1.24 6 มหาวิทยาลัยรามคำแหง ใบสมัครกัดเลือกเข้าศึกษา ระดับบัณฑิตศึกษา หลักสุตรนิติศาสตรมหาบัณฑิต วิทยาเขตบางนา ประจำภาค 1 ปีการศึกษา 2552 วันที่สมัคร 7 ม.ค. 2009 เลขที่สมัคร 07010025 สาขาวิทยบริการที่สมักร : วิทยาเขตบางนา หลักสูตรที่สมัคร : หลักสูตรนิติศาสตรมหาบัณฑิต ชื่อ - สกุล : รักราม เรียนดี หมายเลขประจำตัวประชาชน : 3101801550879 เบอร์ โทรศัพท์ติดต่อ (บ้าน) : 02-2525-2525 เบอร ์โทรศัพท์มือถือ : 0852525255 \*\*\*คำแนะนำ\*\*\* ในวันสอบสัมลาษณ์ให้ผู้สมัครนำเอกสารการสมัครูเหล่านี้มาค้วย : 1.ใบสมัคร(พิมพ์จากเว็บ) 2. สำเนาปริญญาบัตร 3. สำเนา Transcript 4. สำเนาบัตรประจำตัวประชาชน / บัตรประจำตัวข้าราชการ 5. รูปถ่าย 1 นิ้ว 1 รูป 6. ใบแจ้งการชำระเงิน/ในเสร็จรับเงินชั่วคราว ที่ได้ขำระเงินเรียบร้อยแล้ว ใบแจ้งชำระเงิน / ใบเสร็จรับเงินชั่วคราว สำหรับผู้สมักร เพื่อนำเงินเข้าบัญชี Name : รักราม เรียนดี มหาวิทยาลัยรามคำแหง Customer no. / Ref no.1: 3101801550879 กรุงเทพโครงการศึกษาภากพิเศษ Reference no. / Ref no.2: 070101000852525255 <u>คาธรรมเนียมการสอบอัดเลือกระดับบัณฑิตสึกษาเป็นเงิน 700.00 บาท</u> ( เจ็คร้อยบาทถ้วน ) ชำระเงินได้ถึงวันที่ 2 มีนาคม 2552 \*หมายเหตุ : ค่าสมัครนี้ยังไม่รวมค่าธรรมเนียมธนาคาร 10.00 บาท รับเฉพาะเงินสดเท่านั้น [] 📴 และอะประการไทยพาณิชย์ Comp code : 3831 คลองทัน (10/10) ชำระเงินที่ ก่าธรรมเนียมการสอบคัดเลือกระดับบัณฑิตศึกษาเป็นเงิน 700.00 บาท [] ธนาคารไทยพาณิชย์ Comp code : 3831 หมายเหตุ : ค่ำสมักรนี้ยังไม่รวมค่าธรรมเนียมธนาคาร 10 บาท สาขา..... ถายมือชื่อผู้สมัคร ... วันที่รับเงิน... ผู<sup>้</sup>รับเงิน..... ้หมายเหตุ : 1. เอกสารจะสมบูรณ์เมื่อขนาการได้รับเงินให้มหาวิทยาลัยแล้ว .2. มหาวิทยาลัยจะไม่กินเงินค่าสมักร ไม่ว่ากรณีใดๆ ทั้งสิ้น กรุณาตัดตามรอยปรุ / Please cut along the dotted line ใบแจ้งชำระเงิน / ใบเสร็จรับเงินชั่วคราว สำหรับชนาคาร โปรดเรียกเก็บค<sup>่</sup>าธรรมเนียมจากผู<sup>้</sup>ชำระเงิน เพื่อนำเงินเข้าบัญชี Name : รักราม เรียนดี มหาวิทยาลัยรามคำแหง Customer no. / Ref no.1: 3101801550879 Reference no. / Ref no.2: 070101000852525255 I กรุงเทพโครงการศึกษาภาคพิเศษ ค่าธรรมเนียมการสอบคัดเลือกระดับบัณฑิตศึกษาเป็นเงิน 700.00 บาท ( เจ็คร้อยบาทถ้วน ) \*หม่ายเหตุ : ค่าสมัครนี้ยังไม่รวมค่าธรรมเนียบธนาคาร 10.00 บาท รับเฉพาะเงินสดเท่านั้น ‱ ธนาการไทยพาณิชย์ Comp code : 3831 กลองตัน (10/10) ผู้นำฝาก / โทร . เจ้าหน้าที่ผู้รับเงิน

# สั่งพิมพ์ใบแจ้งการชำระเงินผ่านธนาคารไทยพาณิชย์ / ปรากฏการทำงาน

รูปที่ 1.24 ใบแจ้งการชำระเงินผ่านธนาคารไทยพาณิชย์